#### Installation af Canon C2025I – Lærerværelset mod muren

#### Windows installation

- Hent driveren først. Gem den i overførelser
- Når du har hentet driveren, skal den pakkes ud. Højreklik på den, tryk på "udpak alle" og tryk på "pak ud" Mappen åbner når det er pakket ud.
- Tryk på x64->setup Installationen begynder

| 😍 PCL Printer Driver - Ver. 21.05                                                                                                    | ×                                               |
|----------------------------------------------------------------------------------------------------|-------------------------------------------------|
| License Agreement<br>Please read the following license agreement completely and<br>carefully. Click [Yes] to agree to the license agreement.                                                                                                    |                                                 |
| CANON SOFTWARE LICENSE AGREEMENT                                                                                                    | *<br>II                                         |
| This is a legal agreement ("Agreement") between you and Canon Inc. ("Canon") and g<br>your use of Canon's software programs including the related manuals or any printed in<br>thereof (the "Software") for certain Canon's copying machines, printers and multifunc<br>peripherals (the "Products").                                                                                                    | governing<br>naterial<br>tional                 |
| READ CAREFULLY AND UNDERSTAND ALL OF THE RIGHTS AND RESTRICTION<br>DESCRIBED IN THIS AGREEMENT BEFORE INSTALLING THE SOFTWARE. BY C<br>THE BUTTON INDICATING YOUR ACCEPTANCE AS STATED BELOW OR INSTAL<br>THE SOFTWARE, YOU AGREE TO BE BOUND BY THE TERMS AND CONDITIONS<br>AGREEMENT. IF YOU DO NOT AGREE TO THE FOLLOWING TERMS AND CONDI<br>OF THIS AGREEMENT, DO NOT USE THE SOFTWARE. NO REFUND WILL BE MA<br>BECAUSE THE SOFTWARE WAS PROVIDED TO YOU AT NO CHARGE. | IS<br>LICKING<br>LING<br>OF THIS<br>TIONS<br>DE |
| Do you agree to the terms in license agreement?                                                                                                    |                                                 |
| Yes                                                                                                    | No                                              |

- Tryk på Yes

Herlev Gymnasium og HF

| PCL Printer Driver - Ver. 2                                       | 1.05                                                                                                    | ] |
|-------------------------------------------------------------------|----------------------------------------------------------------------------------------------------|---|
| The PCL printer driver will be in<br>Select a setup method, and t | Istalled on your computer.                                                                                                    |   |
| Printer Setup                                                     | <ul> <li>Standard<br/>Search for printers on the network and install.</li> <li>Reactivate Printers in the Sleep Mode and Search</li> <li>Custom<br/>Specify a port or an IP address manually to install drivers of<br/>local or network printers.<br/>You can also specify other settings, such as setting a printer<br/>as a shared printer.</li> <li>USB Connection<br/>Connect the printer with a USB cable and install.</li> </ul> |   |
|                                                                   | < Back Next > Cancel                                                                                                    |   |

- Tryk på "Next

| PCL Printer Driver - Ver. 21.05                                     |                      |
|---------------------------------------------------------------------|----------------------|
| Select Driver Type<br>Select the type of driver to install.         |                      |
| Driver to Install<br>PCL5e/5c Printer Driver<br>PCL6 Printer Driver |                      |
|                                                                     | < Back Next > Cancel |

- Tryk på "next"

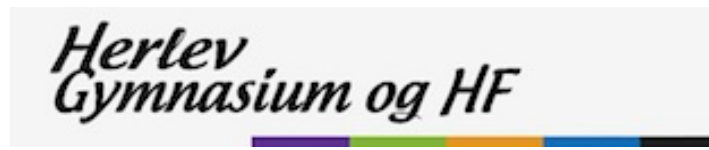

| 😍 PCL Printer Driver - Ver. 21.05                                                                                                    | 23     |
|----------------------------------------------------------------------------------------------------|--------|
| Select Process<br>Select the items to install and the process to install the printer<br>driver.                                                                           |        |
| ✓ PCL Printer Driver                                                                                                    |        |
| Process to Install Printer Driver                                                                                                    |        |
| Add New Printers and Update Existing Printer Drivers                                                                                                    |        |
|                                                                                                    |        |
| Add New Printers                                                                                                    |        |
|                                                                                                    |        |
| Canon Driver Information Assist Service                                                                                                    |        |
| When you install this service and use shared printers, functions that allow you to obtain<br>information and use Department ID Management will be added to your computer. | device |
|                                                                                                    |        |
| < Back Next > Ca                                                                                                    | ncel   |

- Programmet vil gå i gang med at søge efter printer. Maker alle printerne og tryk "next"

| PCL Printer Driver - Ver. 21.05                                                               | -                            | _                              | ×                          |
|-----------------------------------------------------------------------------------------------|------------------------------|--------------------------------|----------------------------|
| Select Printers to Install<br>Select the printers to add, and then click [Ne                  | ext].                        |                                |                            |
| IPv4 Devices IPv6 Devices                                                                     |                              |                                |                            |
| Printer List;                                                                                 | Product Name                 | ID Address                     |                            |
| <ul> <li>✓ iR-ADV C2025 UFR II (Canon)</li> <li>✓ iR-ADV C5250/5255 UFR II (Canon)</li> </ul> | IR-ADV C2025<br>IR-ADV C5255 | 10.214.73.155<br>10.214.73.156 |                            |
|                                                                                               |                              | Clear <u>A</u> ll              | ►<br>Sea <u>r</u> ch Again |
| Set Printer Information                                                                       | < <u>B</u> ac                | k <u>N</u> ext >               | Cancel                     |

- Tryk på "next"

Hertev Gymnasium og HF

| PCL Printer Driver - Ver. 21.05                                                                                              | ×                   |
|----------------------------------------------------------------------------------------------------|---------------------|
| The setup program will install the drivers with the foll<br>* Installation cannot be canceled once started.                  | owing settings.     |
| Printer List for Driver Installation:                                                                                        |                     |
| = Add =<br>Printer: iR-ADV C2025 UFR II (Canon)(2)<br>Driver : Canon iR-ADV C2025 PCL5c<br>Port : IP_10.214.73.155           |                     |
| Printer: iR-ADV C5250/5255 UFR II (Canon)(2)<br>Driver : Canon iR-ADV C5250/5255 PCL5c<br>Port : IP_10.214.73.156            | =                   |
| = Update =<br>Printer: iR-ADV C5250/5255 UFR II (Canon)<br>Driver : Canon iR-ADV C5250/5255 PCL5c<br>Port : IP_10.214.73.156 |                     |
| Drintery ID_ADV(C2025 LIED_TL(Capper)<br>Click [Start] to install.                                                           | •                   |
|                                                                                                    | < Back Start Cancel |

#### Tryk på "start"

| Installation is complete.           Image: Restart My Computer Now | 💱 PCL Printer Driver - Ver. 21 | .05                       | ×       |
|--------------------------------------------------------------------|--------------------------------|---------------------------|---------|
| Restart My Computer Now                                            |                                | Installation is complete. |         |
|                                                                    |                                | Restart My Computer Now   | Restart |

Tryk på "restart" –din computer bliver genstartet

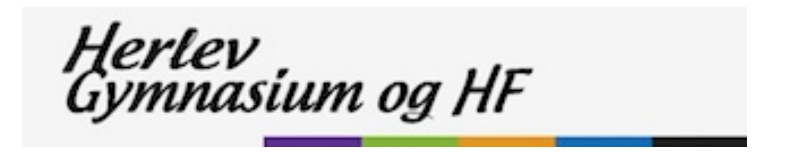

#### Machintosh installation for Canon c2025I

- hent driveren
- Klik på filen der er blevet downloaded.
- Derefter bliver den åbnet og ser sådan ud

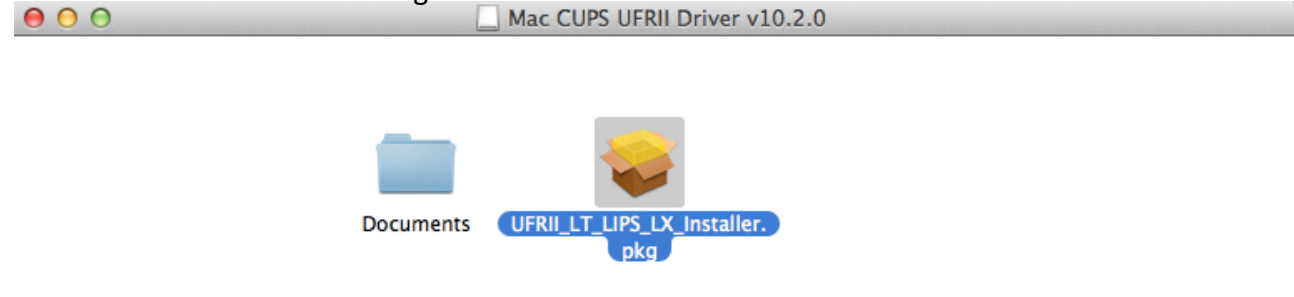

tryk på " UFRII\_LT\_LIPS\_LX\_Installer.pkg"

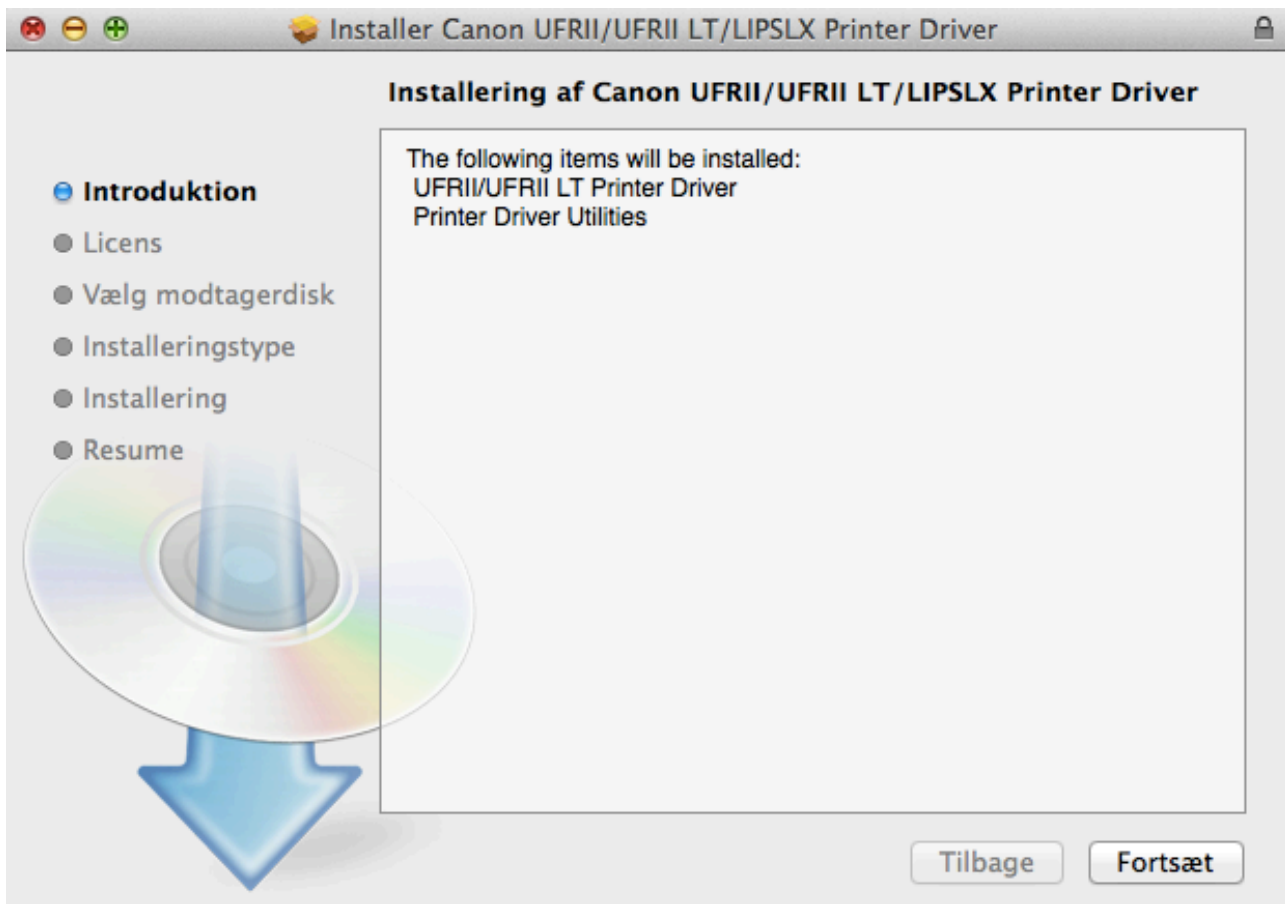

Tryk på "Fortsæt"

lerlev ymnasium og HF

| ⊖ ○ ○ 😺 Installer Canon UFRII/UFRII LT/LIPSLX Printer Driver |                                                                                                    |   |  |
|--------------------------------------------------------------|----------------------------------------------------------------------------------------------------|---|--|
|                                                              | Licensaftale for software                                                                                                    |   |  |
| ⊖ Introduktion                                               | English +                                                                                                    |   |  |
| 😑 Licens                                                     | CANON SOFTWARE LICENSE AGREEMENT                                                                                                    |   |  |
| Vælg modtagerdisk                                            | IMPORTANT                                                                                                    |   |  |
| Installeringstype                                            | This is a legal agreement ("Agreement") between you and Canon Inc. ("Canon")                                                                                                    |   |  |
| Installering                                                 | or any printed material thereof (the "SOFTWARE") for certain Canon's copying                                                                                                    |   |  |
| Resume                                                       | machines, printers and multifunctional peripherals (the "Products").                                                                                                    |   |  |
|                                                              | READ CAREFULLY AND UNDERSTAND ALL OF THE RIGHTS AND<br>RESTRICTIONS DESCRIBED IN THIS AGREEMENT BEFORE INSTALLING<br>THE SOFTWARE. BY CLICKING THE BUTTON INDICATING YOUR<br>ACCEPTANCE AS STATED BELOW OR INSTALLING THE SOFTWARE, YOU<br>AGREE TO BE BOUND BY THE TERMS AND CONDITIONS OF THIS<br>AGREEMENT. IF YOU DO NOT AGREE TO THE FOLLOWING TERMS AND<br>CONDITIONS OF THIS AGREEMENT, DO NOT USE THE SOFTWARE. |   |  |
| 2 5                                                          | Canon grants you a personal, limited and non-exclusive license to use ("use" as<br>used herein shall include storing, loading, installing, accessing, executing or<br>displaving) the SOFTWARE solely for the use with Products only on computers                                                                                                    |   |  |
|                                                              | Udskriv Arkiver Tilbage Fortsæt                                                                                                    | ) |  |

#### Tryk på "Fortsæt" og "Enig" bagefter

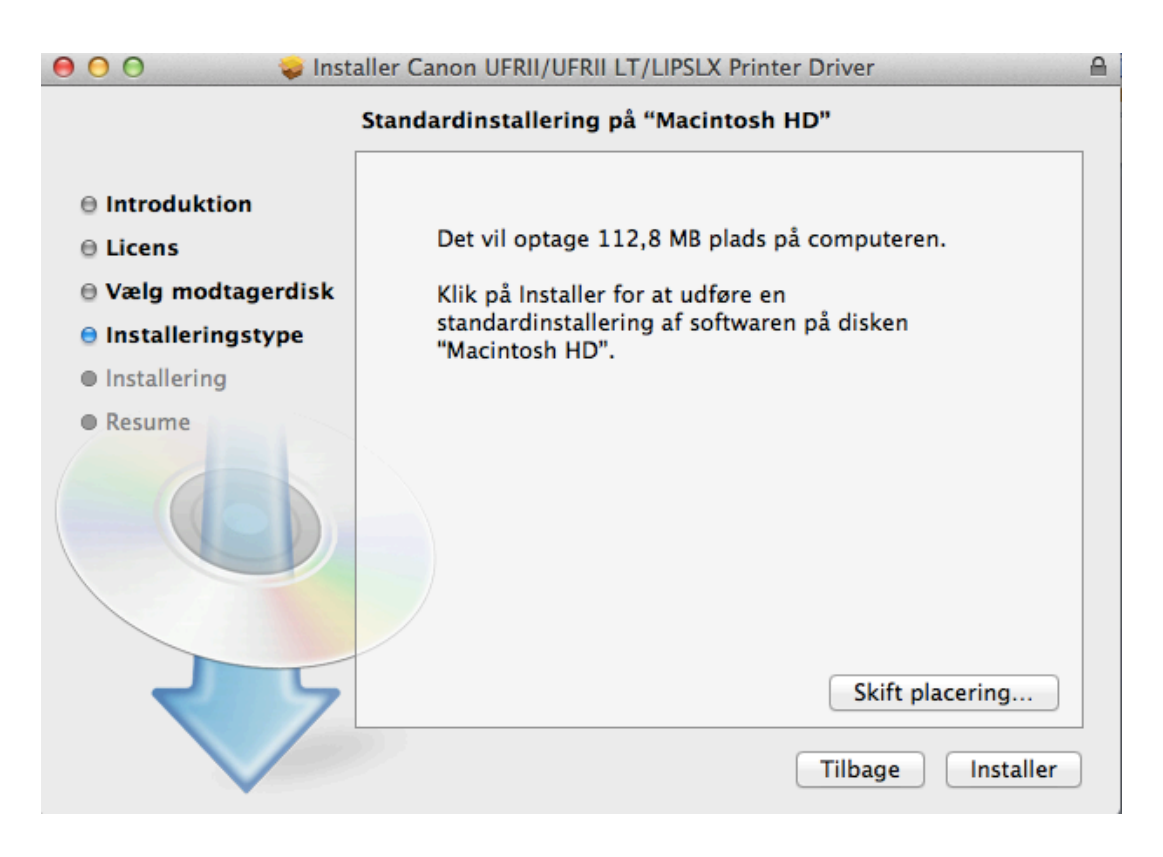

Tryk på "installer" og indtast dit kodeord

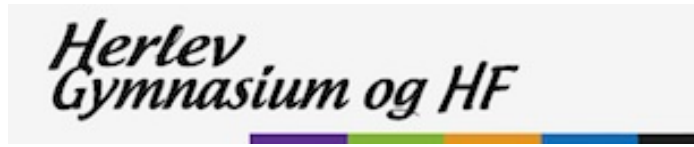

Når printeren er installeret, gå ind i systemindstillinger –den ligger i programmappen. og tryk på "printere og scanner"

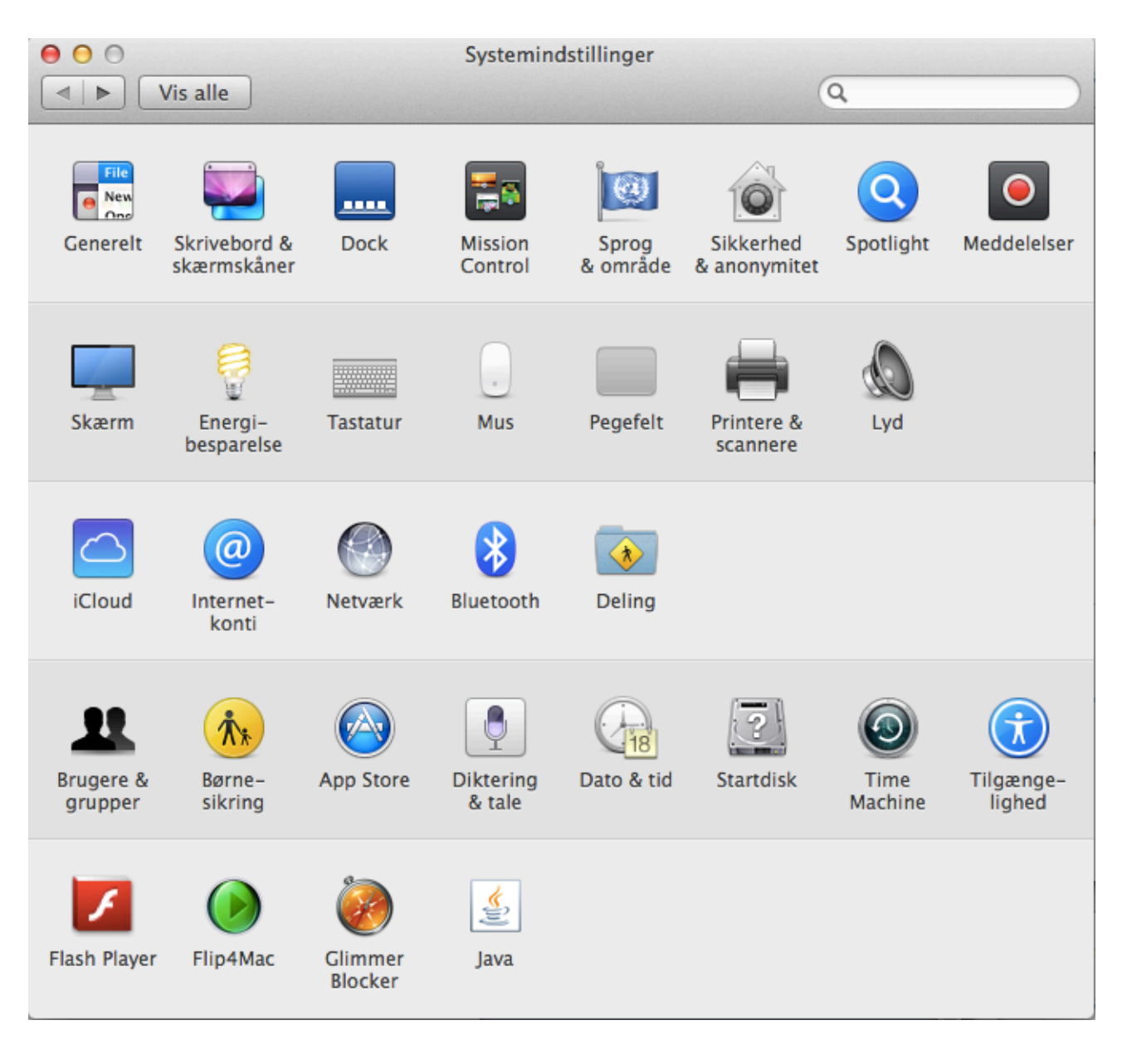

Herlev Gymnasium og HF

| <ul> <li>O</li> <li>O</li> <li>Vis alle</li> </ul> | Printere & scannere                                  | Q                                       |   |
|----------------------------------------------------|------------------------------------------------------|-----------------------------------------|---|
|                                                    | Ingen tilgængeli<br>Klik på Tilføj (+) f<br>en print | ge printere.<br>or at indstille<br>ter. |   |
|                                                    | Standardprinter: Sidst brugt                         | e +                                     |   |
| Sta                                                | andardpapirstørrelse: A4                             | \$                                      | ? |

Tryk på "+" tegnet

Herlev Gymnasium og HF

| 00           |                         | Tilføj                                       |   |
|--------------|-------------------------|----------------------------------------------|---|
|              |                         | Q                                            |   |
| Standard Fax | IP Windows              | 50g                                          |   |
|              |                         |                                              |   |
| Adresse:     | 10.214.73.155           |                                              |   |
|              | Gyldig og komplet vær   | tsnavn eller adresse.                        |   |
| Protokol:    | Line Printer Daem       | on – LPD 🗘                                   |   |
| Kø:          |                         |                                              | 1 |
|              | Lad feltet være tomt fo | r at vælge standardkøen.                     |   |
|              |                         | -                                            |   |
|              |                         |                                              | 1 |
| Navn:        | Lærerværelset mod       | muren                                        |   |
| Placering:   | Lærerværelset mod       | muren                                        | 1 |
| Brug:        | Generel PostScript      | -printer +                                   |   |
| 2.2.5.       | Den valgte printersoftv | vare stammer ikke fra producenten, og du kan |   |
|              | muligvis ikke bruge all | e printerens funktioner.                     |   |
|              |                         |                                              |   |
|              |                         | Tilføj                                       |   |

Tryk på "IP" og udfyld adresse med "10.214.73.155" og giv den et sigende navn.

Under "Brug" vælges "vælg software" Vælg "Canon IR-ADV c2025 UFR II (UK) tryk på ok.

| ) O O                          | tersoftware   |    |
|--------------------------------|---------------|----|
|                                | Q canon c2025 | 8  |
| Canon iR-ADV C2025             |               |    |
| Canon iR-ADV C2025 PS          |               |    |
| Canon iR-ADV C2025 UFR II (UK) | )             |    |
|                                |               |    |
|                                |               |    |
|                                |               |    |
|                                |               |    |
|                                |               |    |
|                                |               |    |
|                                |               |    |
|                                |               |    |
|                                |               |    |
|                                | Annuller      | ОК |

Herlev Gymnasium og HF

| 00           |                      | Tilføj                |        |        |
|--------------|----------------------|-----------------------|--------|--------|
|              |                      | Q                     |        |        |
| Standard Fax | IP Windows           |                       | Søg    |        |
|              |                      |                       |        |        |
| Adresse.     | 10 214 73 155        |                       |        |        |
| Auresse.     | Gyldig og komplet va | ertsnavn eller adress | se.    |        |
| Protokol:    | Line Printer Dae     | mon – LPD             |        | ± ]    |
|              |                      |                       |        |        |
| Kø:          |                      |                       |        |        |
|              | Lad feltet være tomt | for at vælge standar  | dkøen. |        |
|              |                      |                       |        |        |
| Navn:        | Lærerværelset mo     | od muren              |        |        |
| Placaring    | I mronymrolsot my    | od muron              |        |        |
| Placering:   | Lærerværeiset mo     | ba muren              |        |        |
| Brug:        | Canon iR-ADV C       | 2025 UFR II (UK)      |        | ÷      |
|              |                      |                       |        |        |
|              |                      |                       |        |        |
|              |                      |                       |        | Tilføj |
|              |                      |                       |        |        |

Tryk på "tilføj"

Herlev Gymnasium og HF

| 000          |                                          | Tilføj                                                        |                                        |     |
|--------------|------------------------------------------|---------------------------------------------------------------|----------------------------------------|-----|
| Standard Fax | IP Windows                               | Q                                                             | Søg                                    |     |
| A            | Der mangle<br>printer. Du<br>softwaren f | er en del af softwa<br>skal muligvis ger<br>for at kunne udsk | aren til denne<br>ninstallere<br>rive. |     |
| Pr           |                                          | Annuller                                                      | Fortsæt                                | \$  |
|              | Lad feltet være tomt for                 | at vælge standardkøe                                          | in.                                    |     |
| Navn:        | Lærerværelset mod                        | muren                                                         |                                        |     |
| Placering:   | Lærerværelset mod                        | muren                                                         |                                        |     |
| Brug:        | Canon iR-ADV C20                         | 25 UFR II (UK)                                                |                                        | \$  |
|              |                                          |                                                               |                                        |     |
|              |                                          |                                                               | Till                                   | føj |

Tryk på Fortsæt.

Herlev Gymnasium og HF

| Image: Seg         Indard       Fax       Seg         Indstiller "Lærerværelset mod muren"         Sørg for, at ekstraudstyr til printeren vises korrekt her, så du kan udnytte det.         Cassette Feeding Unit:       Off :         Output Options:       None :         Copy Tray:       Off :         Inner Finisher Additional Tray:       Off :         Inner Finisher Additional Tray:       Off :         Inner Finisher Additional Tray:       Off :         Inner Version:       1.0 : | 00         |                            | Tilføj                                           |
|----------------------------------------------------------------------------------------------------|------------|----------------------------|--------------------------------------------------|
| Indstiller "Lærerværelset mod muren"<br>Sørg for, at ekstraudstyr til printeren vises korrekt her, så du kan<br>udnytte det.<br>Cassette Feeding Unit: Off ‡<br>Output Options: None ‡<br>Copy Tray: Off ‡<br>Inner Finisher Additional Tray: Off ‡<br>Hard Disk<br>Job Accounting<br>Secure Watermark Function of Device<br>Function Version: 1.0 ‡                                                                                                    | andard Fax | IP Windows                 | Q                                                |
| Indstiller "Lærerværelset mod muren"<br>Sørg for, at ekstraudstyr til printeren vises korrekt her, så du kan<br>udnytte det.<br>Cassette Feeding Unit: Off ‡<br>Output Options: None ‡<br>Copy Tray: Off ‡<br>Inner Finisher Additional Tray: Off ‡<br>Hard Disk<br>Job Accounting<br>Secure Watermark Function of Device<br>Function Version: 1.0 ‡                                                                                                    |            | in induits                 | Jug                                              |
| Sørg for, at ekstraudstyr til printeren vises korrekt her, så du kan<br>udnytte det.<br>Cassette Feeding Unit: Off ‡<br>Output Options: None ‡<br>Copy Tray: Off ‡<br>Inner Finisher Additional Tray: Off ‡<br>Hard Disk<br>Job Accounting<br>Secure Watermark Function of Device<br>Function Version: 1.0 ‡                                                                                                    | 1          | Indstiller "Lærerv         | ærelset mod muren"                               |
| udnytte det.         Cassette Feeding Unit:       Off ‡         Output Options:       None ‡         Copy Tray:       Off ‡         Inner Finisher Additional Tray:       Off ‡         Hard Disk       Job Accounting         Secure Watermark Function of Device         Function Version:       1.0 ‡                                                                                                    | 1          | Sørg for, at ekstrau       | dstyr til printeren vises korrekt her, så du kan |
| Cassette Feeding Unit: Off :<br>Output Options: None :<br>Copy Tray: Off :<br>Inner Finisher Additional Tray: Off :<br>Hard Disk<br>Job Accounting<br>Secure Watermark Function of Device                                                                                                    |            | udnytte det.               |                                                  |
| Output Options: None<br>Copy Tray: Off<br>Inner Finisher Additional Tray: Off<br>Hard Disk<br>Job Accounting<br>Secure Watermark Function of Device<br>Function Version: 1.0                                                                                                    |            | Cassette Feeding Uni       | t: Off ‡)                                        |
| Copy Tray: Off :<br>Inner Finisher Additional Tray: Off :<br>Hard Disk<br>Job Accounting<br>Secure Watermark Function of Device                                                                                                    | 1.0        | Output Option              | s: None ‡                                        |
| Inner Finisher Additional Tray: Off ‡<br>Hard Disk<br>Job Accounting<br>Secure Watermark Function of Device<br>Function Version: 1.0 ‡                                                                                                    |            | Copy Tra                   | y: Off ‡                                         |
| Hard Disk     Disk     Job Accounting     Secure Watermark Function of Device     Function Version: 1.0 ‡                                                                                                    | Inne       | er Finisher Additional Tra | y: Off ‡                                         |
| Job Accounting     Secure Watermark Function of Device     Function Version: 1.0                                                                                                    | Nave       |                            | Hard Disk                                        |
| Secure Watermark Function of Device Function Version: 1.0                                                                                                    |            |                            | Job Accounting                                   |
| Function Version: 1.0 ÷                                                                                                    |            |                            | Secure Watermark Function of Device              |
|                                                                                                    | Brag       | Function Versio            | n: 1.0 ‡                                         |
|                                                                                                    |            |                            |                                                  |
|                                                                                                    |            |                            |                                                  |

Herlev Gymnasium og HF

#### Machintosh installation for Canon C5255I

Hvis du allerede har installeret driveren, til c2025I, så behøves du ikke hente den igen.

- hent driveren

 $\Theta \Theta \Theta$ 

- Klik på filen der er blevet downloaded.
- Derefter bliver den åbnet og ser sådan ud

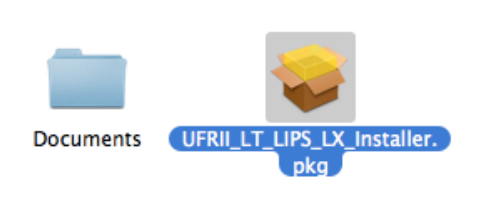

Mac CUPS UFRII Driver v10.2.0

- tryk på " UFRII\_LT\_LIPS\_LX\_Installer.pkg"

| 😣 😑 🕀 🛛 🥪 Installer Canon UFRII/UFRII LT/LIPSLX Printer Driver 🔒 |                                                                         |  |  |  |
|------------------------------------------------------------------|-------------------------------------------------------------------------|--|--|--|
| Installering af Canon UFRII/UFRII LT/LIPSLX Printer Driver       |                                                                         |  |  |  |
| Introduktion                                                     | The following items will be installed:<br>UFRII/UFRII LT Printer Driver |  |  |  |
| Licens                                                           | Finter Driver Otinities                                                 |  |  |  |
| Vælg modtagerdisk                                                |                                                                         |  |  |  |
| Installeringstype                                                |                                                                         |  |  |  |
| Installering                                                     |                                                                         |  |  |  |
| • Resume                                                         | Tilbage       Fortsæt                                                   |  |  |  |

- Tryk på "Fortsæt"

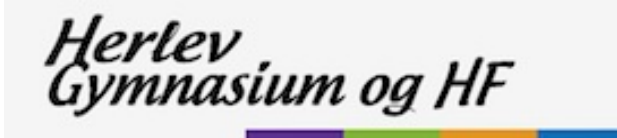

| 😑 🔿 🔿 😺 Installer Canon UFRII/UFRII LT/LIPSLX Printer Driver |                                                                                                    |   |  |
|--------------------------------------------------------------|----------------------------------------------------------------------------------------------------|---|--|
| Licensaftale for software                                    |                                                                                                    |   |  |
| ⊖ Introduktion                                               | English +                                                                                                    |   |  |
| 😑 Licens                                                     | CANON SOFTWARE LICENSE AGREEMENT                                                                                                    |   |  |
| Vælg modtagerdisk                                            | IMPORTANT                                                                                                    |   |  |
| Installeringstype                                            | This is a legal agreement ("Agreement") between you and Canon Inc. ("Canon")<br>and governing your use of Canon's software programs including the related manuals<br>or any printed material thereof (the "SOFTWARE") for certain Canon's copying                                                                                                    |   |  |
| Installering                                                 |                                                                                                    |   |  |
| Resume                                                       | machines, printers and multifunctional peripherals (the "Products").                                                                                                    |   |  |
|                                                              | READ CAREFULLY AND UNDERSTAND ALL OF THE RIGHTS AND<br>RESTRICTIONS DESCRIBED IN THIS AGREEMENT BEFORE INSTALLING<br>THE SOFTWARE. BY CLICKING THE BUTTON INDICATING YOUR<br>ACCEPTANCE AS STATED BELOW OR INSTALLING THE SOFTWARE, YOU<br>AGREE TO BE BOUND BY THE TERMS AND CONDITIONS OF THIS<br>AGREEMENT. IF YOU DO NOT AGREE TO THE FOLLOWING TERMS AND<br>CONDITIONS OF THIS AGREEMENT, DO NOT USE THE SOFTWARE. |   |  |
| マケ                                                           | Canon grants you a personal, limited and non-exclusive license to use ("use" as<br>used herein shall include storing, loading, installing, accessing, executing or<br>displaving) the SOFTWARE solely for the use with Products only on computers.                                                                                                    |   |  |
|                                                              | Udskriv Arkiver Tilbage Fortsæt                                                                                                    | ) |  |

#### Tryk på "Fortsæt" og "Enig" bagefter

| ⊖ ⊖ ⊖ 😔 Installer Canon UFRII/UFRII LT/LIPSLX Printer Driver 🔒                                                                               |                                                                                                    |  |  |  |
|----------------------------------------------------------------------------------------------------|----------------------------------------------------------------------------------------------------|--|--|--|
| Standardinstallering på "Macintosh HD"                                                                                                    |                                                                                                    |  |  |  |
| <ul> <li>Introduktion</li> <li>Licens</li> <li>Vælg modtagerdisk</li> <li>Installeringstype</li> <li>Installering</li> <li>Resume</li> </ul> | Standardinstallering på "Macintosh HD"<br>Det vil optage 112,8 MB plads på computeren.<br>Klik på Installer for at udføre en<br>standardinstallering af softwaren på disken<br>"Macintosh HD".<br>Skift placering |  |  |  |
|                                                                                                    | Tilbage Installer                                                                                                    |  |  |  |

Tryk på "installer" og indtast dit kodeord

Herlev Gymnasium og HF

Når printeren er installeret, gå ind i systemindstillinger –den ligger i programmappen. og tryk på "printere og scanner"

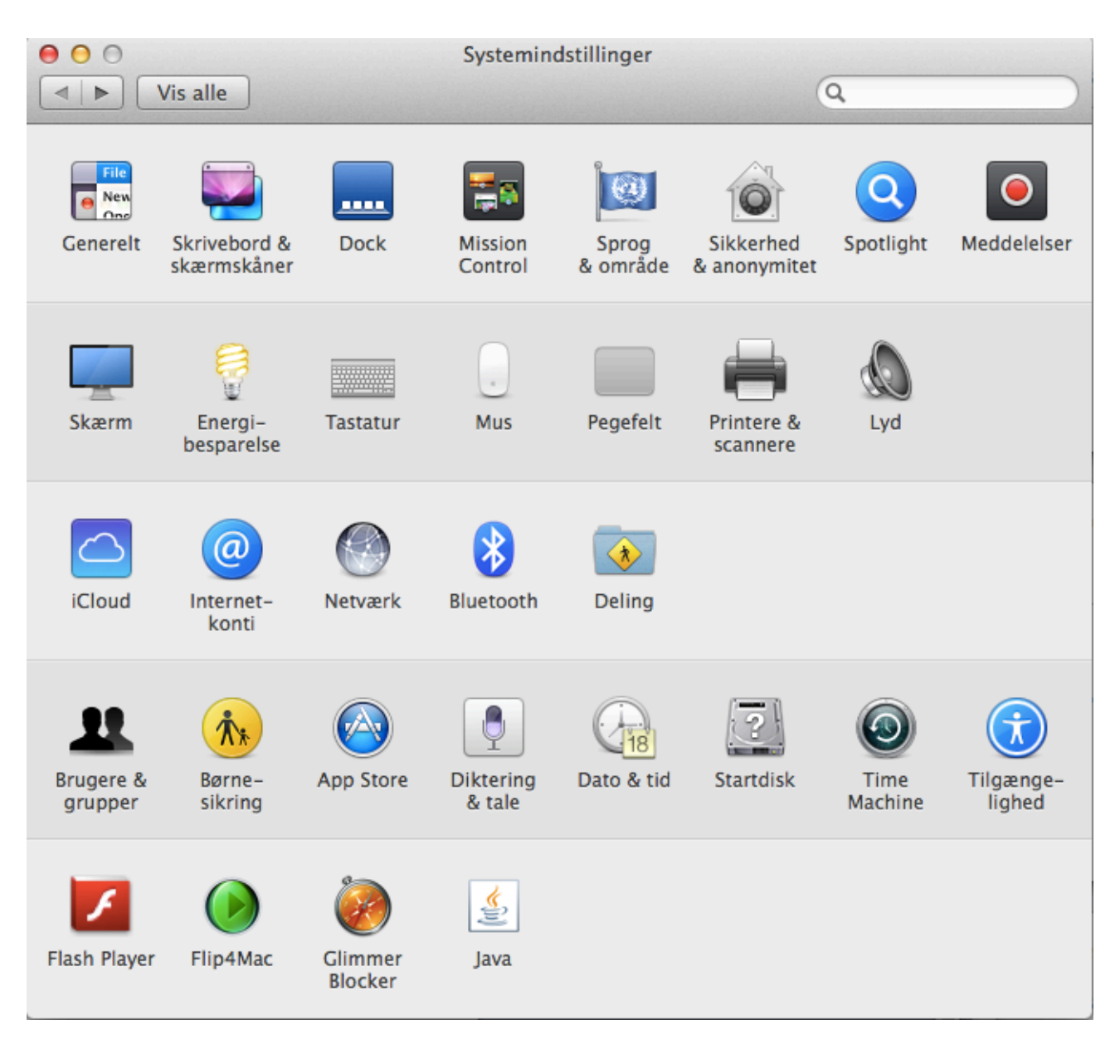

Herlev Gymnasium og HF

| 00                                                                                                    | Printere & scannere                                                                                                    |
|----------------------------------------------------------------------------------------------------|----------------------------------------------------------------------------------------------------|
| ◄ ▷ Vis alle                                                                                                    | Q                                                                                                    |
| Printere           Image: Second state           Image: Second state <t< th=""><th>Lærerværelset mod muren         Åbn udskriftskø         Åbn udskriftskø         Indstillinger &amp; forsyninger         Placering:       Lærerværelset mod muren         Type:       Canon iR-ADV C2025 UFR II (UK)         Canon ik-ADV C2025 UFR II (UK)</th></t<> | Lærerværelset mod muren         Åbn udskriftskø         Åbn udskriftskø         Indstillinger & forsyninger         Placering:       Lærerværelset mod muren         Type:       Canon iR-ADV C2025 UFR II (UK)         Canon ik-ADV C2025 UFR II (UK) |
| + -                                                                                                    | Del denne printer på netværket Deling                                                                                                    |
|                                                                                                    | Standardprinter: Sidst brugte ‡                                                                                                    |
| Sta                                                                                                    | andardpapirstørrelse: A4 + ?                                                                                                    |

Tryk på "+" tegnet

Herlev Gymnasium og HF

|                                                                    | Tilføj                                                                                                    |                                                                                                    |  |
|--------------------------------------------------------------------|----------------------------------------------------------------------------------------------------|----------------------------------------------------------------------------------------------------|--|
|                                                                    | Q                                                                                                    |                                                                                                    |  |
| IP Windows                                                         | Søg                                                                                                    |                                                                                                    |  |
|                                                                    |                                                                                                    |                                                                                                    |  |
| 10.214.73.156                                                      |                                                                                                    |                                                                                                    |  |
| Gyldig og komplet værts                                            | navn eller adresse.                                                                                                    | _                                                                                                    |  |
| Line Printer Daemon                                                | n – LPD                                                                                                    | \$                                                                                                    |  |
|                                                                    |                                                                                                    |                                                                                                    |  |
| Lad feltet være tomt for a                                         | at vælge standardkøen.                                                                                                    |                                                                                                    |  |
|                                                                    |                                                                                                    |                                                                                                    |  |
|                                                                    |                                                                                                    |                                                                                                    |  |
| Printer ved vinduet                                                |                                                                                                    |                                                                                                    |  |
| Laerervaerelset ved v                                              | vinduet                                                                                                    |                                                                                                    |  |
| Generel PostScript-                                                | printer                                                                                                    | <b>1</b>                                                                                                    |  |
| Den valgte printersoftware stammer ikke fra producenten, og du kan |                                                                                                    |                                                                                                    |  |
| muligvis ikke bruge alle j                                         | printerens funktioner.                                                                                                    |                                                                                                    |  |
|                                                                    |                                                                                                    |                                                                                                    |  |
|                                                                    | Tilf                                                                                                    | øj                                                                                                    |  |
|                                                                    | Windows<br>10.214.73.156<br>Syldig og komplet værtsi<br>Line Printer Daemor<br>ad feltet være tomt for si<br>Printer ved vinduet<br>Laerervaerelset ved v<br>Generel PostScript-<br>Den valgte printersoftwa<br>muligvis ikke bruge alle | Tilføj         Windows       Søg         10.214.73.156         Guldig og komplet værtsnavn eller adresse.         Line Printer Daemon – LPD         .ad feltet være tomt for at vælge standardkøen.         Printer ved vinduet         Laerervaerelset ved vinduet         Generel PostScript-printer         Den valgte printersoftware stammer ikke fra producenten, og du ka         muligvis ikke bruge alle printerens funktioner. |  |

Tryk på "IP" og udfyld adresse med "10.214.73.156" og giv den et sigende navn.

Under "Brug" vælges "vælg software" Vælg "Canon IR-ADV C5250/5255 PS" tryk på ok.

| 000              | Printersoftware |    |
|------------------|-----------------|----|
|                  |                 |    |
|                  | Q C525          | 8  |
| Canon iR-ADV C52 | 50/5255         |    |
| Canon iR-ADV C52 | 50/5255 PS      |    |
|                  |                 |    |
|                  |                 |    |
|                  |                 |    |
|                  |                 |    |
|                  |                 |    |
|                  |                 |    |
|                  |                 |    |
|                  |                 |    |
|                  |                 |    |
|                  |                 |    |
|                  | Annuller        | ОК |
|                  | Herlev          |    |
| í                | Gymnasium og HF |    |

| 000          | Tilføj                           |                 |        |
|--------------|----------------------------------|-----------------|--------|
| Standard Fax | IP Windows                       | Søg             |        |
|              |                                  |                 |        |
| Adresse:     | 10.214.73.156                    |                 |        |
|              | Gyldig og komplet værtsnavn el   | ler adresse.    |        |
| Protokol:    | Line Printer Daemon - LP         | D               | \$     |
| Kø:          |                                  |                 |        |
|              | Lad feltet være tomt for at vælg | e standardkøen. |        |
| Navn:        | Printer ved vinduet              |                 |        |
| Placering:   | Laerervaerelset ved vindue       | et              |        |
| Brug:        | Canon iR-ADV C5250/52            | 55 PS           | \$     |
|              |                                  |                 |        |
|              |                                  |                 | Tilføj |

Tryk på "tilføj"

Herlev Gymnasium og HF